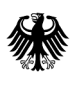

Bundesamt für Wirtschaft und Ausfuhrkontrolle

# Anleitung für Bewachungsunternehmen

# **Registrierung und erste Schritte**

im Bewacherregister (BWR) [Version 1 vom 15.03.2019]

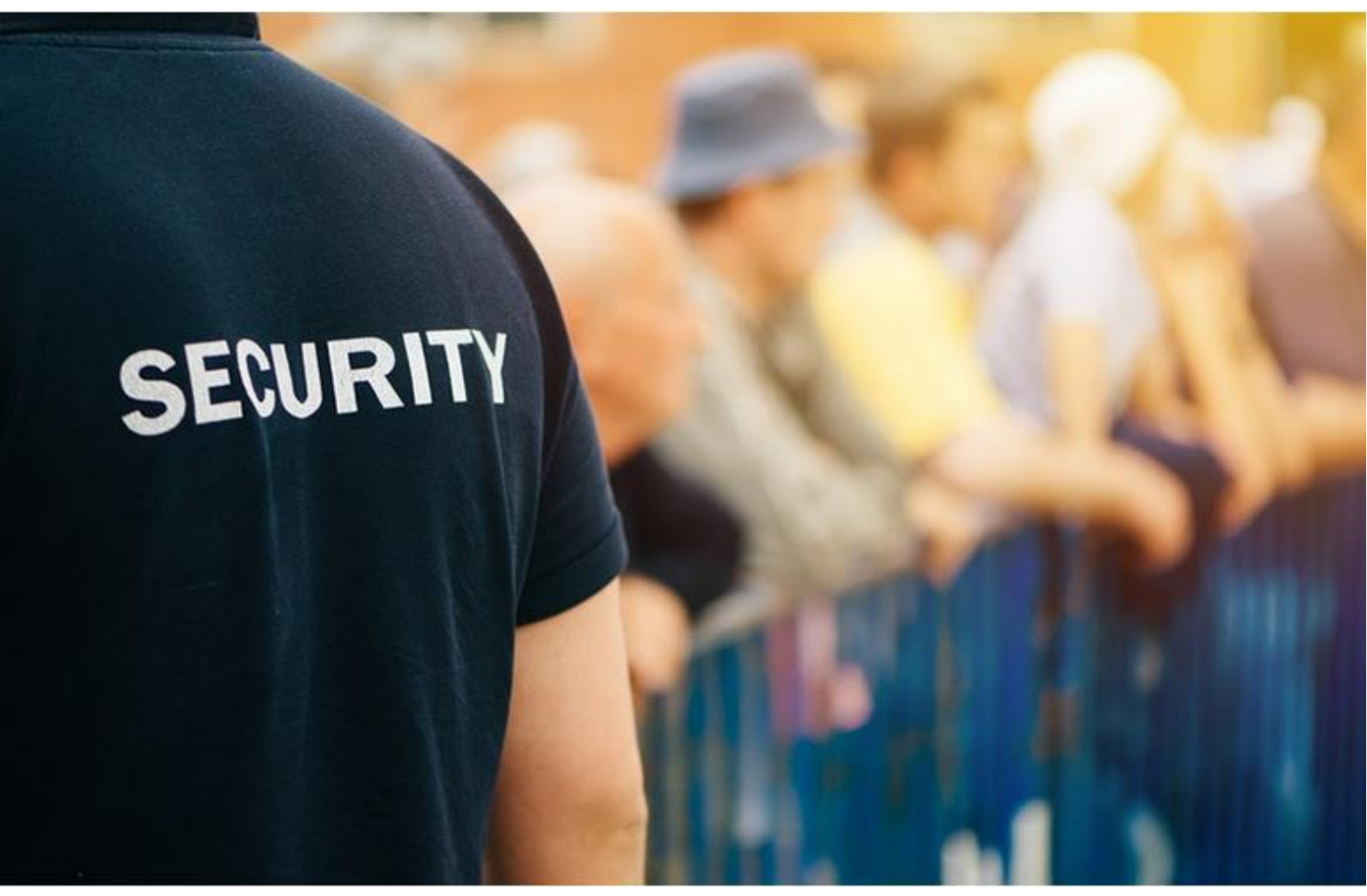

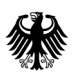

Bundesamt für Wirtschaft und Ausfuhrkontrolle

### Impressum

### Herausgeber

Bundesamt für Wirtschaft und Ausfuhrkontrolle (BAFA) Frankfurter Straße 29 65760 Eschborn

#### Ansprechpartner

E-Mail: bewacherregister@bafa.bund.de

#### Bildnachweis

Hafen Hamburg Marketing e. V., Seite 1

# Inhaltsverzeichnis

| 1. | Allgemein                              | 4  |
|----|----------------------------------------|----|
| 2. | Registrierungsprozess                  | 5  |
| 3. | Anmeldung                              | 11 |
| 4. | Rechte und rechteabhängige Darstellung | 12 |
| 5. | Mandant-Administration                 | 14 |
| 6. | Benutzer-Administration                | 15 |
| 7. | Eigene Benutzerdaten                   | 16 |

# 1. Allgemein

Diese Anleitung soll den Bewachungsunternehmen die notwendige Registrierung im Bewacherregister (BWR) schrittweise erläutern. Eine Anleitung zur Vorgehensweise der Erstbefüllung mit Personaldaten der Bewacher wird separat angeboten!

Der Registrierungsprozess sowie die gesamte Benutzerverwaltung sind zentral den verschiedenen "Portal-Anwendungen" des Bundesamtes für Wirtschaft und Ausfuhrkontrolle (BAFA) vorgeschaltet. **Aus diesem Grund wurden für die Felder allgemeine Bezeichnungen / Begriffe gewählt und entsprechen manchmal nicht den Begrifflichkeiten der entsprechenden Organisation.** Dies erfolgt zur besseren Sicherung der gesamten Plattform gegen unbefugte Zugriffe. Hiermit sichern wir Ihre Daten.

Mit der Selbstregistrierung und der Mandantenverwaltung wurde ein System zur "Selbstverwaltung" erstellt, um die Zugriffsverwaltung für Sie und somit unabhängig von den Arbeitszeiten oder der Verfügbarkeit von BAFA-Beschäftigten zu ermöglichen.

Wir bitten Sie deshalb: Nutzen Sie die Möglichkeiten die Ihnen angeboten werden.

## 2. Registrierungsprozess

Unter dem Link https://elan1.bafa.bund.de/bafa-portal/bwr-unternehmen erfolgt die Registrierung der Bewachungsunternehmen. Rufen Sie die Website auf und klicken Sie auf den Button "Jetzt registrieren".

| Weiterleitung zur L  | .ogin-Seite        |            |  |  |
|----------------------|--------------------|------------|--|--|
| Weiter zum Login     | Denutzer           |            |  |  |
| Registrierung für Be | wacherregister: Ur | nternehmer |  |  |
| Jetzt registrieren   |                    |            |  |  |
|                      |                    |            |  |  |

Nach dem Klick auf den Button "Jetzt registrieren" erscheint folgende Seite:

|                                                                                          |                                                         |                                                         |                       | A A                       |
|------------------------------------------------------------------------------------------|---------------------------------------------------------|---------------------------------------------------------|-----------------------|---------------------------|
| ewacherregister: l                                                                       | Jnternehmer: Selb                                       | stregistrierung                                         |                       |                           |
| nleitung                                                                                 |                                                         |                                                         |                       |                           |
| <ol> <li>Eingabe der Daten</li> <li>Erhalt einer automa<br/>Aktivierungslink.</li> </ol> | für den Mandanten und d<br>atisch generierten E-Mai     | en Mandantadministrator.<br>I an die hinterlegte E-Mail | -Adresse des Mandant  | tadministrators mit einem |
| 3. Aktivierung der Re                                                                    | gistrierung über den Link                               | in der E-Mail.                                          |                       |                           |
| 4. Erhalt einer E-Mail                                                                   | mit Eingangsbestätigung                                 | der Registrierung.                                      |                       |                           |
| 5. Spater der Erhalt ei                                                                  | ner E-Mail mit der Freiga                               | be der Registrierung.                                   |                       |                           |
| ollten Sie die Registrierur<br>nüssen das Registrierung                                  | 1g nicht innerhalb von 10<br>jsverfahren vollständig wi | Tagen aktivieren, werden<br>ederholen.                  | Ihre Daten automatisc | h gelöscht und Sie        |
|                                                                                          |                                                         |                                                         |                       |                           |
|                                                                                          |                                                         |                                                         |                       | Weiter >                  |
|                                                                                          |                                                         |                                                         |                       |                           |
|                                                                                          |                                                         |                                                         |                       |                           |
|                                                                                          |                                                         |                                                         |                       |                           |

Lesen Sie die angezeigte Anleitung aufmerksam durch und klicken Sie anschließend auf "Weiter".

Auf der folgenden Seite tragen Sie Ihre Firmendaten ein. Zu jedem Daten-Feld gibt es einen Informationshinweis, der angezeigt wird, wenn Sie mit der Maus auf dem entsprechenden Feld bleiben (Mouseover-Effekt). Alle mit einem roten Sternchen versehenen Felder sind Pflichtfelder und müssen, für einen erfolgreichen Abschluss der Registrierung, ausgefüllt werden. Wenn Sie alle Angaben gemacht haben, klicken Sie auf den Button "Weiter".

| Angabe des Bewachungsuntern Angabe des Bewachungsuntern  mendaten  Tragen Sie hier eine Kurzbezeichnung in Kleinbuchstaben für ihre Firma ein. Der sogenannte Präfik ist Bestandtell hier Benutzerkennung. Deze Bezeichnung wird ihrem Benutzeraneen vorangestellt und ist für alle Anverder aus hirer firmal identich. Salte der von ihnen gewählte Präfik bereits vorhanden sein, erhälten Sie einen Alternativorschlag angezeigt. Bitte verwenden Sie KERE Leerzeichen.  Fräfik:  Aame 2:  Aame 3:  Straße:  Prä:  Definition Präfix  Definition Präfix Das Präfix ist eine Vorsilbe, die dem Wortstamm vorangestellt wird. Um die Eindeutigkeit der Mandanten und Nutzer des Online-Portals zu gewährleisten sich jedes Unternehmen (Mandant) ein Präfix geben, das dann auch jedem Benutzernamen vorangestellt wird. In der Maske "Eingabe der Firmendaten" v dieses Präfix zwingend gefordert. Als Präfix kann z. B. eine Abkürzung bzw. e Kürzel des Eirmennamens verwendet werden                                                                                                    |                                                                 |                                                                                                    |
|----------------------------------------------------------------------------------------------------|-----------------------------------------------------------------|----------------------------------------------------------------------------------------------------|
| mendaten       Tragen Sie hier eine Kurzbezeichnung in Kleinbuchstaben für Ihre Firma ein. Der sogenannte Präfix ist         bestandteill ihrer Benutzerkennung. Diese Bezeichnung wird Ihrem Benutzernanen vorangestellt und ist       Tragen Sie hier ihrer Firmendaten         viralle Anwenden aus Ihrer Firma identich. Solite der von Ihnen gewählte Präfix breits vorschage       Sie einen Alternativorschlag angezeigt. Bitte verwenden Sie KEINE Leerzeichen.         varme 2:       Name 3:       Sie einen Alternativorschlag angezeigt. Bitte verwenden Sie KEINE Leerzeichen.         varme 3:       Straße: "       Definition Präfix         varme 4:       Sie die Anternativorschlag angezeigt. Bitte verwenden Sie KEINE Leerzeichen.         varme 5:       Straße: "         varme 2:       Sie die Alternativorschlag angezeigt. Bitte verwenden Sie KEINE Leerzeichen.         varme 2:       Sie die Mainten Sie die Mainten Sie die Mainten Sie KEINE Leerzeichen.         varme 2:       Sie die Mainten Sie die Mainten Sie die Mainten Sie KEINE Leerzeichen.         varme 2:       Sie die Mainten Sie die Mainten Sie die Mainten Sie KEINE Leerzeichen.         varme 2:       Sie die Mainten Sie die Mainten Sie die Mainten Sie KEINE Leerzeichen.         varme 2:       Sie die Mainten Sie die Sie die Sie die Sie die Sie die Sie die Mainten Sie die Sie die Sie die Sie die Sie die Sie die Sie die Sie die Sie die Sie die Sie die Sie die Sie die Sie die Sie die Sie die Sie die Sie die Sie die Sie die Sie die Sie die Sie die Sie die Sie die Sie die Sie die Sie die Sie die Sie                                                                                                    | wacherregister: I                                               | Internehmer: Selbstregistrierung Angabe des Bewachungsunternehme                                                                                                    |
| Pirafix:       Name: *         Name 2:       Name 3:         Strake: *       Piz: *         Piz: *       Dit: *         Relefon: *       *         *ax:       *         zentrale E-Mail: *       Weiter >>         Zurück       Weiter >>         Definition Präfix       Das Präfix ist eine Vorsilbe, die dem Wortstamm vorangestellt wird. Um die Eindeutigkeit der Mandanten und Nutzer des Online-Portals zu gewährleisten sich jedes Unternehmen (Mandant) ein Präfix geben, das dann auch jedem Benutzernamen vorangestellt wird. In der Maske "Eingabe der Firmendaten" v dieses Präfix zwingend gefordert. Als Präfix kann z. B. eine Abkürzung bzw. e Kürzel des Eirmennamens verwendet werden                                                                                                    | mendaten<br>Bitte erfassen Sie hier                             | Tragen Sie hier eine Kurzbezeichnung in Kleinbuchstaben für Ihre Firma ein. Der sogenannte Präfix ist<br>Bestandteil Ihrer Benutzerkennung. Diese Bezeichnung wird Ihrem Benutzernamen vorangestellt und ist<br>für alle Anwender aus Ihrer Firma identisch. Sollte der von Ihnen gewählte Präfix bereits vorhanden<br>sein, erhalten Sie einen Alternativorschlag angezeigt. Bitte verwenden Sie KEINE Leerzeichen.                                                                                                    |
| Name:       Name 2:         Name 3:       Straße:         Straße:       Pitz:         Pitz:       Image: Image: Imag                                                                                                    | Präfix: *                                                       |                                                                                                    |
| Name 2:         Name 3:         Straße: *         Piz: *         Dit: *         Telefon: *         *ax:         tentrale E-Mail: *         Webseite:         Seheimnis: *         Definition Präfix         Das Präfix ist eine Vorsilbe, die dem Wortstamm vorangestellt wird. Um die         Eindeutigkeit der Mandanten und Nutzer des Online-Portals zu gewährleisten sich jedes Unternehmen (Mandant) ein Präfix geben, das dann auch jedem Benutzernamen vorangestellt wird. In der Maske "Eingabe der Firmendaten" v dieses Präfix zwingend gefordert. Als Präfix kann z. B. eine Abkürzung bzw. e Kürzel des Eirmennamens verwendet werden                                                                                                    | lame: *                                                         |                                                                                                    |
| Varme 3.         Straße: *         Straße: *         Piz: *         Drt: *         Relefon: *         *ax.         tentrale E-Mail: *         Webseite:         Seheimnis: *         Definition Präfix         Das Präfix ist eine Vorsilbe, die dem Wortstamm vorangestellt wird. Um die         Eindeutigkeit der Mandanten und Nutzer des Online-Portals zu gewährleisten sich jedes Unternehmen (Mandant) ein Präfix geben, das dann auch jedem Benutzernamen vorangestellt wird. In der Maske "Eingabe der Firmendaten" v dieses Präfix zwingend gefordert. Als Präfix kann z. B. eine Abkürzung bzw. e Kürzel des Firmennamens verwendet werden                                                                                                    | Vame 2:                                                         |                                                                                                    |
| Date:       Image: Constraint of the second second se | straße: *                                                       |                                                                                                    |
| Drt:       Image: Constraint of the second second sec | Pl7: *                                                          |                                                                                                    |
| Telefon: *         *ax         *ax         tentrale E-Mail: *         Nebseite:         Seheimnis: *         Zurück         Weiter >>         Definition Präfix         Das Präfix ist eine Vorsilbe, die dem Wortstamm vorangestellt wird. Um die         Eindeutigkeit der Mandanten und Nutzer des Online-Portals zu gewährleisten sich jedes Unternehmen (Mandant) ein Präfix geben, das dann auch jedem         Benutzernamen vorangestellt wird. In der Maske "Eingabe der Firmendaten" v dieses Präfix zwingend gefordert. Als Präfix kann z. B. eine Abkürzung bzw. e Kürzel des Eirmennamens verwendet werden                                                                                                    | Drt: *                                                          |                                                                                                    |
| Fax:<br>tentrale E-Mait:*<br>Vebseite:<br>Seheimnis:*<br>Zurück<br>Definition Präfix<br>Das Präfix ist eine Vorsilbe, die dem Wortstamm vorangestellt wird. Um die<br>Eindeutigkeit der Mandanten und Nutzer des Online-Portals zu gewährleisten<br>sich jedes Unternehmen (Mandant) ein Präfix geben, das dann auch jedem<br>Benutzernamen vorangestellt wird. In der Maske "Eingabe der Firmendaten" v<br>dieses Präfix zwingend gefordert. Als Präfix kann z. B. eine Abkürzung bzw. e<br>Kürzel des Eirmennamens verwendet werden                                                                                                    | Telefon: *                                                      |                                                                                                    |
| tentrale E-Mail:*         Webseite:         Seheimnis:*         Zurück         Weiter >>         Definition Präfix         Das Präfix ist eine Vorsilbe, die dem Wortstamm vorangestellt wird. Um die         Eindeutigkeit der Mandanten und Nutzer des Online-Portals zu gewährleisten         sich jedes Unternehmen (Mandant) ein Präfix geben, das dann auch jedem         Benutzernamen vorangestellt wird. In der Maske "Eingabe der Firmendaten" v         dieses Präfix zwingend gefordert. Als Präfix kann z. B. eine Abkürzung bzw. e         Kürzel des Eirmennamens verwendet werden                                                                                                    | Fax:                                                            |                                                                                                    |
| Webseite:         Seheimnis:*         Zurück         Weiter>>         Definition Präfix         Das Präfix ist eine Vorsilbe, die dem Wortstamm vorangestellt wird. Um die         Eindeutigkeit der Mandanten und Nutzer des Online-Portals zu gewährleisten sich jedes Unternehmen (Mandant) ein Präfix geben, das dann auch jedem         Benutzernamen vorangestellt wird. In der Maske "Eingabe der Firmendaten" v         dieses Präfix zwingend gefordert. Als Präfix kann z. B. eine Abkürzung bzw. e         Kürzel des Eirmennamens verwendet werden                                                                                                    | entrale E-Mail: *                                               |                                                                                                    |
| Zurück       Weiter >>         Definition Präfix       Das Präfix ist eine Vorsilbe, die dem Wortstamm vorangestellt wird. Um die Eindeutigkeit der Mandanten und Nutzer des Online-Portals zu gewährleisten sich jedes Unternehmen (Mandant) ein Präfix geben, das dann auch jedem Benutzernamen vorangestellt wird. In der Maske "Eingabe der Firmendaten" v dieses Präfix zwingend gefordert. Als Präfix kann z. B. eine Abkürzung bzw. e Kürzel des Eirmennamens verwendet werden                                                                                                    | Webseite:                                                       |                                                                                                    |
| Zurück<br>Definition Präfix<br>Das Präfix ist eine Vorsilbe, die dem Wortstamm vorangestellt wird. Um die<br>Eindeutigkeit der Mandanten und Nutzer des Online-Portals zu gewährleisten<br>sich jedes Unternehmen (Mandant) ein Präfix geben, das dann auch jedem<br>Benutzernamen vorangestellt wird. In der Maske "Eingabe der Firmendaten" v<br>dieses Präfix zwingend gefordert. Als Präfix kann z. B. eine Abkürzung bzw. e<br>Kürzel des Eirmennamens verwendet werden                                                                                                    | Geheimnis: *                                                    |                                                                                                    |
| Zurück<br>Definition Präfix<br>Das Präfix ist eine Vorsilbe, die dem Wortstamm vorangestellt wird. Um die<br>Eindeutigkeit der Mandanten und Nutzer des Online-Portals zu gewährleisten<br>sich jedes Unternehmen (Mandant) ein Präfix geben, das dann auch jedem<br>Benutzernamen vorangestellt wird. In der Maske "Eingabe der Firmendaten" v<br>dieses Präfix zwingend gefordert. Als Präfix kann z. B. eine Abkürzung bzw. e<br>Kürzel des Eirmennamens verwendet werden                                                                                                    |                                                                 |                                                                                                    |
| Definition Präfix<br>Das Präfix ist eine Vorsilbe, die dem Wortstamm vorangestellt wird. Um die<br>Eindeutigkeit der Mandanten und Nutzer des Online-Portals zu gewährleisten<br>sich jedes Unternehmen (Mandant) ein Präfix geben, das dann auch jedem<br>Benutzernamen vorangestellt wird. In der Maske "Eingabe der Firmendaten" v<br>dieses Präfix zwingend gefordert. Als Präfix kann z. B. eine Abkürzung bzw. e<br>Kürzel des Eirmennamens verwendet werden                                                                                                    |                                                                 |                                                                                                    |
| Definition Präfix<br>Das Präfix ist eine Vorsilbe, die dem Wortstamm vorangestellt wird. Um die<br>Eindeutigkeit der Mandanten und Nutzer des Online-Portals zu gewährleisten<br>sich jedes Unternehmen (Mandant) ein Präfix geben, das dann auch jedem<br>Benutzernamen vorangestellt wird. In der Maske "Eingabe der Firmendaten" v<br>dieses Präfix zwingend gefordert. Als Präfix kann z. B. eine Abkürzung bzw. e<br>Kürzel des Firmennamens verwendet werden                                                                                                    |                                                                 | Weiter >>                                                                                                    |
| Das Präfix ist eine Vorsilbe, die dem Wortstamm vorangestellt wird. Um die<br>Eindeutigkeit der Mandanten und Nutzer des Online-Portals zu gewährleisten<br>sich jedes Unternehmen (Mandant) ein Präfix geben, das dann auch jedem<br>Benutzernamen vorangestellt wird. In der Maske "Eingabe der Firmendaten" v<br>dieses Präfix zwingend gefordert. Als Präfix kann z. B. eine Abkürzung bzw. e<br>Kürzel des Firmennamens verwendet werden                                                                                                    | Zurück                                                          |                                                                                                    |
| Eindeutigkeit der Mandanten und Nutzer des Online-Portals zu gewährleisten<br>sich jedes Unternehmen (Mandant) ein Präfix geben, das dann auch jedem<br>Benutzernamen vorangestellt wird. In der Maske "Eingabe der Firmendaten" v<br>dieses Präfix zwingend gefordert. Als Präfix kann z. B. eine Abkürzung bzw. e<br>Kürzel des Firmennamens verwendet werden                                                                                                    | Zurück                                                          | nition Präfix                                                                                                    |
| sich jedes Unternehmen (Mandant) ein Präfix geben, das dann auch jedem<br>Benutzernamen vorangestellt wird. In der Maske "Eingabe der Firmendaten"<br>dieses Präfix zwingend gefordert. Als Präfix kann z. B. eine Abkürzung bzw. e<br>Kürzel des Firmennamens verwendet werden                                                                                                    | Zurück<br>Defir<br>Das                                          | nition Präfix<br>Präfix ist eine Vorsilbe, die dem Wortstamm vorangestellt wird. Um die                                                                                                    |
| Benutzernamen vorangestellt wird. In der Maske "Eingabe der Firmendaten" v<br>dieses Präfix zwingend gefordert. Als Präfix kann z. B. eine Abkürzung bzw. e<br>Kürzel des Firmennamens verwendet werden                                                                                                    | Zurück<br>Defir<br>Das<br>Eind                                  | nition Präfix<br>Präfix ist eine Vorsilbe, die dem Wortstamm vorangestellt wird. Um die<br>eutigkeit der Mandanten und Nutzer des Online-Portals zu gewährleisten, mus                                                                                                    |
| dieses Präfix zwingend gefordert. Als Präfix kann z. B. eine Abkürzung bzw. e<br>Kürzel des Firmennamens verwendet werden                                                                                                    | Zurück<br>Defir<br>Das<br>Eind<br>sich                          | nition Präfix<br>Präfix ist eine Vorsilbe, die dem Wortstamm vorangestellt wird. Um die<br>eutigkeit der Mandanten und Nutzer des Online-Portals zu gewährleisten, mus<br>jedes Unternehmen (Mandant) ein Präfix geben, das dann auch jedem                                                                                                    |
| Kurzei des Eirmennamens verwendet werden                                                                                                    | Zurück<br>Defir<br>Das<br>Eind<br>sich<br>Benu                  | nition Präfix<br>Präfix ist eine Vorsilbe, die dem Wortstamm vorangestellt wird. Um die<br>eutigkeit der Mandanten und Nutzer des Online-Portals zu gewährleisten, mus<br>jedes Unternehmen (Mandant) ein Präfix geben, das dann auch jedem<br>utzernamen vorangestellt wird. In der Maske "Eingabe der Firmendaten" wird                                                                                                    |
|                                                                                                    | Zurück<br>Defir<br>Das<br>Eind<br>sich<br>Benu<br>diese         | nition Präfix<br>Präfix ist eine Vorsilbe, die dem Wortstamm vorangestellt wird. Um die<br>eutigkeit der Mandanten und Nutzer des Online-Portals zu gewährleisten, mus<br>jedes Unternehmen (Mandant) ein Präfix geben, das dann auch jedem<br>utzernamen vorangestellt wird. In der Maske "Eingabe der Firmendaten" wird<br>es Präfix zwingend gefordert. Als Präfix kann z. B. eine Abkürzung bzw. ein                                                                                                    |
| Definition Geheimnis                                                                                                    | Zurück<br>Defir<br>Das<br>Eind<br>sich<br>Benu<br>diese<br>Kürz | nition Präfix<br>Präfix ist eine Vorsilbe, die dem Wortstamm vorangestellt wird. Um die<br>eutigkeit der Mandanten und Nutzer des Online-Portals zu gewährleisten, mus<br>jedes Unternehmen (Mandant) ein Präfix geben, das dann auch jedem<br>utzernamen vorangestellt wird. In der Maske "Eingabe der Firmendaten" wird<br>es Präfix zwingend gefordert. Als Präfix kann z. B. eine Abkürzung bzw. ein<br>el des Firmennamens verwendet werden.                                                                                              |
| The second and an a second molecule konnen Ne sich als Mandant-Administrat                                                                                                    | Defir<br>Das<br>Eind<br>sich<br>Benu<br>diese<br>Kürz           | nition Präfix<br>Präfix ist eine Vorsilbe, die dem Wortstamm vorangestellt wird. Um die<br>eutigkeit der Mandanten und Nutzer des Online-Portals zu gewährleisten, mus<br>jedes Unternehmen (Mandant) ein Präfix geben, das dann auch jedem<br>utzernamen vorangestellt wird. In der Maske "Eingabe der Firmendaten" wird<br>es Präfix zwingend gefordert. Als Präfix kann z. B. eine Abkürzung bzw. ein<br>el des Firmennamens verwendet werden.                                                                                              |
| aggenüber dem BAEA identifizieren. Das ist in den Föllen netwondig, wenn S                                                                                                    | Zurück<br>Defir<br>Das<br>Eind<br>sich<br>Benu<br>diese<br>Kürz | nition Präfix<br>Präfix ist eine Vorsilbe, die dem Wortstamm vorangestellt wird. Um die<br>eutigkeit der Mandanten und Nutzer des Online-Portals zu gewährleisten, mus<br>jedes Unternehmen (Mandant) ein Präfix geben, das dann auch jedem<br>utzernamen vorangestellt wird. In der Maske "Eingabe der Firmendaten" wird<br>es Präfix zwingend gefordert. Als Präfix kann z. B. eine Abkürzung bzw. ein<br>el des Firmennamens verwendet werden.<br>nition Geheimnis<br>h Angabe eines Geheimnisses können Sie sich als Mandant-Administrator |

Als Geheimniskann z. B. ein Wort angegeben werden, das nur Ihnen bekannt sein

sollte.

Auf der folgenden Seite legen Sie den sogenannten Mandant-Administrator an. Informationen zu der Rolle "Mandant-Administrator" finden Sie in dieser Anleitung in dem Kapitel "Rechte und rechteabhängige Darstellung". Füllen Sie auch hier mindestens alle geforderten Pflichtfelder aus und klicken Sie auf den Button "Weiter".

| andant-Administration        | ternenmer: S      | elbstregistrie | erung   | Angabe des rechtlich verantwortliche<br>Mandant-Administrators |
|------------------------------|-------------------|----------------|---------|----------------------------------------------------------------|
| Bitte erfassen Sie hier Ihre | e Benutzerdaten - | 5              |         |                                                                |
| Kennung: *                   | xbewach           | )              | 1       |                                                                |
| Passwort: *                  |                   |                |         |                                                                |
| Passwort wiederholen: *      |                   |                |         |                                                                |
| Anrede: *                    |                   |                | •       |                                                                |
| Titel:                       |                   |                |         |                                                                |
| Vorname: *                   | 1                 | 1              | Lenin . |                                                                |
| Nachname: *                  |                   |                |         |                                                                |
| Telefon: *                   |                   |                |         |                                                                |
| Fax:                         |                   | Ĩ              |         |                                                                |
| E-Mail: *                    |                   |                |         |                                                                |

Sie bekommen nun alle von Ihnen eingetragenen Daten in einer Übersicht angezeigt. Sollten Sie einen Fehler finden, klicken Sie auf den Button "Zurück" und korrigieren Sie diesen. Wenn alle Daten korrekt sind, klicken Sie auf "Fertig stellen". Im darauf erscheinenden Fenster klicken Sie auf "Ok".

|   |                                                                                                   |                                    |                                                                                                    | .7                                               |                                                                        |                                          |                                   |         |
|---|---------------------------------------------------------------------------------------------------|------------------------------------|----------------------------------------------------------------------------------------------------|--------------------------------------------------|------------------------------------------------------------------------|------------------------------------------|-----------------------------------|---------|
| - | Bewacherregister                                                                                  | r: Unterneh                        | mer: Selbstreg                                                                                        | istrie                                           | rung                                                                   |                                          |                                   |         |
|   | Firmendatas                                                                                       |                                    |                                                                                                    |                                                  | Denutrandatan                                                          |                                          |                                   |         |
|   | Firmendaten                                                                                       | vhowooh                            |                                                                                                    |                                                  | Benutzerdaten                                                          | vhowoch                                  | mustermone                        |         |
|   | Name: *                                                                                           | Musterfirma                        |                                                                                                    |                                                  | Dasswort: *                                                            | ******                                   | mustermann                        |         |
|   | Name 2                                                                                            | Musteriima                         |                                                                                                    |                                                  | Anrede: *                                                              | Horr                                     |                                   |         |
|   | Name 3:                                                                                           |                                    |                                                                                                    |                                                  | Titel                                                                  | Tien                                     |                                   |         |
|   | Straße: *                                                                                         | Musterstraße                       |                                                                                                    |                                                  | Vorname: *                                                             | Мах                                      |                                   |         |
|   | Plz: *                                                                                            | 65760                              |                                                                                                    |                                                  | Nachname: *                                                            | Musterma                                 | ann                               |         |
|   | Ort: *                                                                                            | Musterstadt                        |                                                                                                    |                                                  | Telefon: *                                                             | 12345678                                 | 89                                |         |
|   | Telefon: *                                                                                        | 123456789                          |                                                                                                    |                                                  | Fax:                                                                   |                                          |                                   |         |
|   | Fax:                                                                                              |                                    |                                                                                                    |                                                  | E-Mail: *                                                              | bewacher                                 | rregister@bafa.bu                 | ind.de  |
|   | zentrale E-Mail: *                                                                                | bewacherregi                       | ster@bafa.bund.de                                                                                     |                                                  |                                                                        |                                          |                                   |         |
|   | Webseite:                                                                                         |                                    |                                                                                                    |                                                  |                                                                        |                                          |                                   |         |
|   | Geheimnis: *                                                                                      | Test1234                           |                                                                                                    |                                                  |                                                                        |                                          |                                   |         |
|   | Hinweis:<br>Mit Fertigstellen wird<br>herunterladen.<br>Ihr Benutzerkonto wir<br>Link per E-Mail. | die Registrierur<br>d angelegt und | ng durchgeführt. Ihre<br>es ist eine Aktivierun                                                       | Eingab<br>g erforo                               | en können Sie sich im<br>derlich. Hierzu erfolgt d                     | ı darauf folger<br>lie Zusendun <u>ç</u> | nden Dialog<br>g eines Aktivierun | gs-     |
|   | Bitte diese Aktivierung                                                                           | g zur Weiterführ                   | ung des Anmeldepro                                                                                    | zesses                                           | s durchführen.                                                         |                                          |                                   |         |
| ĺ | << Zurück                                                                                         | Berliner Str.                      | 78                                                                                                    |                                                  | Vorname:                                                               | Martin                                   | Fertig                            | stellen |
|   |                                                                                                   | 12345                              |                                                                                                    |                                                  | Nachname: *                                                            | Mustermann                               |                                   |         |
|   |                                                                                                   | Berlin                             | Fertigstellen                                                                                         |                                                  |                                                                        | 03012345601                              |                                   |         |
|   |                                                                                                   | 0301234561<br>bewacherre           | Bitte beachten Sie, das<br>Registrierungsdaten no<br>nachfolgenden Dialog b<br>Registrierungsdaten he | ss Sie si<br>itieren m<br>besteht a<br>erunterzu | ich die eingegeben<br>üssen. Im<br>auch die Möglichkeit die<br>Iladen. | bewacherreg                              |                                   |         |
|   |                                                                                                   | 25321652                           |                                                                                                    | Ok                                               |                                                                        |                                          |                                   |         |
|   |                                                                                                   |                                    |                                                                                                    |                                                  |                                                                        |                                          |                                   |         |

Nach dem erfolgreichen Abschließen sehen Sie folgende Seite:

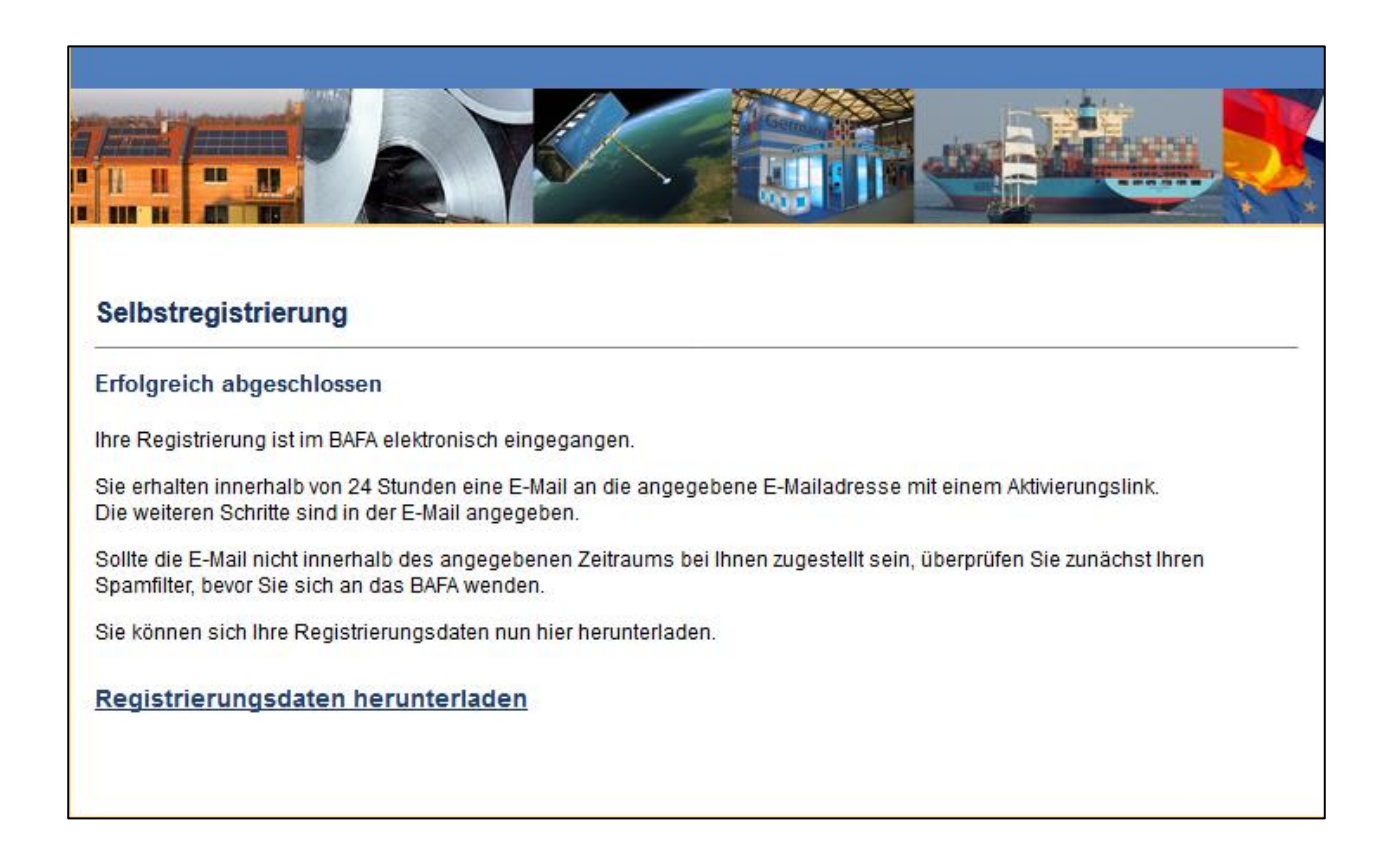

Hier können Sie die Registrierungsdaten als PDF-Datei herunterladen, indem Sie auf den Link "Registrierungsdaten herunterladen" klicken.

Nachdem die Registrierung fertiggestellt wurde, erhalten Sie außerdem noch eine E-Mail an die im Benutzer hinterlegte E-Mail-Adresse. In der E-Mail ist ein weiterer Link enthalten, der zur Aktivierung der Registrierung führt.

Klicken Sie den in der E-Mail enthaltenen Link innerhalb von 10 Tagen an, um die Registrierung zu aktivieren!

Sollten Sie die E-Mail mit dem **Aktivierungslink nicht erhalten** haben, prüfen Sie bitte Ihre eingetragene E-Mail-Adresse beim Mandant-Administrator anhand Ihres ausgedruckten Registrierungsdatenblattes (Benutzerdaten) und/oder Ihren Spamordner. Liegt bei Ihrer E-Mail-Adresse ein Tippfehler vor, kontaktieren Sie bitte das BAFA unter Angabe der korrekten E-Mail-Adresse. Das BAFA wird Ihnen dann einen neuen Aktivierungslink zusenden. Nachdem Sie auf den Link in der E-Mail geklickt haben, erhalten Sie die folgende Ansicht sowie eine weitere automatisch generierte E-Mail. Die E-Mail enthält den unten aufgeführten Inhalt.

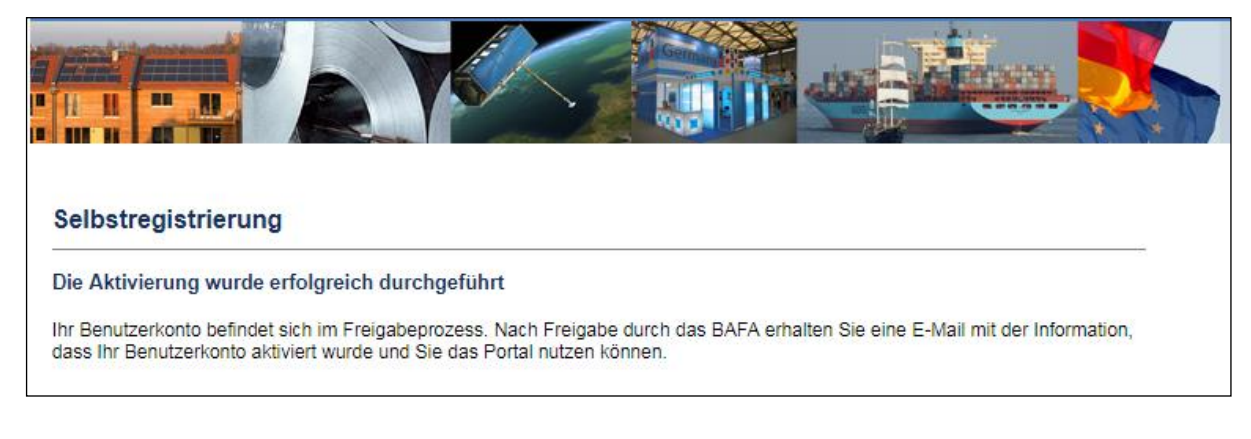

Sehr geehrter Herr Mustermann,

ie haben Ihre Registrierung erfolgreich aktiviert.

Ihre Registrierung wird nun vom BAFA geprüft. Nach Freigabe erhalten Sie eine Benachrichtigung und den Zugang zum Portal.

Erst nach der Aktivierung kann Ihre Registrierung im BAFA geprüft werden. Sollte es fachlich notwendig sein, Ihre Registrierung abzulehnen (z. B. wenn die Registrierung versehentlich 2x durchgeführt wurde), erhalten Sie hierüber eine E-Mail mit dem fachlichen Grund.

Nach erfolgreicher Prüfung der Registrierung durch das BAFA erhalten Sie auch hierüber eine E-Mailbenachrichtigung, dass Ihre Registrierung freigegeben wurde. Sie können sich nun im Bewacherregister Portal mit Ihrer Benutzerkennung anmelden (einloggen).

# 3. Anmeldung

Nach erfolgreicher Registrierung und Freigabe können Sie sich im Bewacherregister anmelden. Nutzen Sie hierfür bitte den Link <u>https://elan1.bafa.bund.de/bafa-portal</u>

| BAFA ELAN-K2 Online-Portal      |                                                      | Bitte geben Sie hier Ihre selbst                                                                                          |
|---------------------------------|------------------------------------------------------|----------------------------------------------------------------------------------------------------|
| Benutzerkennung                 |                                                      | gewählte Kennung sowie Ihr                                                                                                |
| Benutzerkennung eingeben        |                                                      | selbstgewähltes Passwort ein.                                                                                             |
| Passwort                        |                                                      |                                                                                                    |
| Anmelden<br>Passwort vergessen? |                                                      |                                                                                                    |
|                                 |                                                      |                                                                                                    |
|                                 | Sollten Sie                                          | e Ihr Passwort vergessen                                                                                                  |
|                                 | Sollten Sie<br>haben, kör                            | e Ihr Passwort vergessen<br>nnen Sie hierüber ein neues                                                                   |
|                                 | Sollten Sie<br>haben, kör<br>anfordern.              | e Ihr Passwort vergessen<br>nnen Sie hierüber ein neues<br>Sie erhalten in diesem Fall                                    |
|                                 | Sollten Sie<br>haben, köi<br>anfordern.<br>eine E-Ma | e Ihr Passwort vergessen<br>nnen Sie hierüber ein neues<br>Sie erhalten in diesem Fall<br>il mit einem Link, über den die |

### 4. Rechte und rechteabhängige Darstellung

Als Mandant-Administrator erhalten Sie mit der Registrierung alle Rollen. Jedem, von Ihnen angelegten Benutzer, können Sie diese Rollen individuell zuordnen.

#### Mandant-Administration:

Hiermit können Sie die Daten des Mandanten sowie die Sicherheitseinstellungen im Portal ändern. Diese Rolle kann nur einer Person innerhalb des Mandanten zugewiesen werden. Ob Ihnen diese Rolle zugewiesen wurde, können Sie anhand des Menüeintrags "Mandanten" sehen. Bitte kontaktieren Sie das BAFA, wenn die Rolle auf eine andere im Mandanten angelegte Person übertragen werden soll.

### Benutzer-Administration:

Hiermit können Sie die Benutzerpflege vornehmen, d.h. weitere Benutzer anlegen oder löschen sowie Rollen hinzufügen oder entfernen. Um die Funktionalität der "Selbstverwaltung" gewährleisten zu können, empfehlen wir mehreren Benutzern die Rolle "Benutzer-Administration" zuzuweisen.

### BWR-Benutzer Unternehmen:

Um im elektronischen Bewacherregister arbeiten zu können, wird diese Rolle benötigt. Die Rolle wird durch den Menüpunkt "BWR" deutlich.

### Login:

Nur wenn Sie diese Rolle besitzen, können Sie sich im BAFA-Portal anmelden. So können Sie einzelne Benutzer "deaktivieren", ohne diese zu löschen und erneut anlegen zu müssen.

Navigationsleiste "Mandanten und Benutzer":

Nach der Anmeldung im Bewacherregister als Mandant-Administrator sehen Sie die untenstehende Ansicht. Auf der linken Seite sehen Sie drei Menüpunkte:

"Mandanten" ist nur für den Mandant-Administrator sichtbar. Im Regelfall ist der Mandant-Administrator derjenige, der die Registrierung ausführt hat.

"Benutzer" ist nur für Benutzer-Administratoren sichtbar. Hat der Mandant-Administrator auch diese Rolle, so kann er ebenfalls die Benutzerpflege übernehmen.

"Eigene Benutzerdaten" ist für jeden Benutzer innerhalb des Bewacherregisters sichtbar.

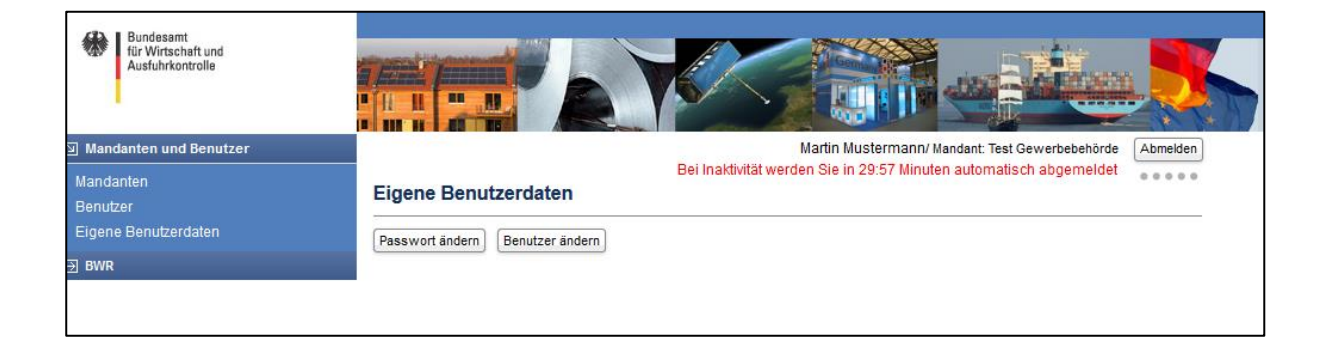

### 5. Mandant-Administration

Klicken Sie in der Navigationsleiste links auf den Menüpunkt "Mandanten". Es öffnet sich eine Übersicht über die vorhandenen Mandanten, in diesem Fall Ihrem Gewerbebetrieb.

| Bundesam<br>für Wirtschaft und<br>Ausfuhrkontrolle |                                 |                     |                             |                     |                                      |
|----------------------------------------------------|---------------------------------|---------------------|-----------------------------|---------------------|--------------------------------------|
| অ Mandanten und Benutzer                           |                                 |                     | Ma                          | rtin Mustermann/ M  | andant: Test Gewerbebehörde Abmelden |
| Mandanten<br>Benutzer                              | Mandanten                       | Beil                | naktivität werden           | Sie in 29:51 Minute | n automatisch abgemeldet             |
| Eigene Benutzerdaten                               | Aktion                          | Name                | Adresse                     | Telefon / Fax       | E-Mail / Webseite                    |
| ∃ BWR                                              | Ändern<br>Benutzer<br>Dokumente | Test Gewerbebehörde | Musterweg 8<br>12345 Berlin | 0300002             | bewacherregister@bafa.bund.de        |
|                                                    | 2                               | N M                 | •                           | *                   | N                                    |

Wenn Sie Angaben zu Ihrem Mandanten im Portal ändern möchten, klicken bei Sie dem Mandanten auf "Ändern". Über die Maske können Sie die Daten des Mandanten aktualisieren sowie die Sicherheitseinstellung anpassen. Über die Sicherheitseinstellung können Sie den IP-Bereich einschränken, über den Sie und weitere Benutzer des Mandanten Zugang zum Bewacherregister erhalten. Ein Login außerhalb des definierten IP-Adressbereichs ist dann nicht mehr möglich und kann nur noch durch das BAFA zurückgesetzt werden!

|                                            | Mandanten                    |                 |         |               |                   |                   |
|--------------------------------------------|------------------------------|-----------------|---------|---------------|-------------------|-------------------|
|                                            | Aktion                       | Name            | Adresse | Telefon / Fax | E-Mail / Webseite |                   |
| Mandant änder                              | rn                           |                 |         |               |                   | ×                 |
| Präfix: *                                  | gwbtest                      |                 |         |               |                   |                   |
| Name: *                                    | Test Gewerbebehö             | örde            |         |               |                   |                   |
|                                            |                              |                 |         |               |                   | )                 |
|                                            |                              |                 |         |               |                   |                   |
| Straße:                                    | Musterweg 8                  |                 |         |               |                   |                   |
| Plz/Ort:                                   | 12345                        |                 |         | Berlin        |                   |                   |
| Telefon:                                   | 0300002                      |                 |         |               |                   |                   |
| Fax:                                       |                              |                 |         |               |                   |                   |
| E-Mail: *                                  | bewacherregister@            | gbafa.bund.de   |         |               |                   |                   |
| Webseite:                                  |                              |                 |         |               |                   |                   |
| Iban:                                      |                              |                 |         |               |                   |                   |
| Bic:                                       |                              |                 |         |               |                   |                   |
| Geheimnis: *                               | 25052000                     |                 |         |               |                   |                   |
| gesicherter IP-Be<br>Ihre IP-Adresse(77.87 | reich: * 0.0.0.0<br>.228.69) | bis 255.255.255 |         |               |                   |                   |
| Pflichtfelder sind mit                     | t einem * markiert.          |                 |         |               |                   |                   |
|                                            |                              |                 |         |               |                   | Speichern Abbruch |
| l                                          |                              |                 |         |               |                   |                   |

### 6. Benutzer-Administration

An dieser Stelle werden alle Benutzer des Mandanten dargestellt. Bitte klicken Sie auf "Neu", wenn Sie weitere Benutzer anlegen möchten. Neu angelegte Benutzer haben noch keine Rollen. Bitte fügen Sie neuen Benutzern mindestens "**Login**" und "**BWR-Benutzer Unternehmer**" hinzu.

Für die Funktionalität und Ihre uneingeschränkte Arbeit im Bewacherregister gewährleisten zu können, empfehlen wir Ihnen, mehrere Benutzer mit der Rolle "Benutzer-Administration" auszustatten.

| Bundesamt<br>für Wirtschaft und<br>Ausfuhrkontrolle |                                                                                                    |                                                                                   |                              |                               |  |  |
|-----------------------------------------------------|----------------------------------------------------------------------------------------------------|-----------------------------------------------------------------------------------|------------------------------|-------------------------------|--|--|
| Mandanten und Benutzer                              |                                                                                                    | Rei Insktivität werd                                                              | Max N<br>Ion Sie in 20:54 Mi | inuten automatisch abgemeldet |  |  |
| Mandanten<br>Benutzer                               | Bei Inaktivität werden Sie in 29:54 Minuten automatisch abgemeldet<br>Benutzer für Mandant: Musterfirma |                                                                                   |                              |                               |  |  |
| Eigene Benutzerdanen                                | Filter aktivieren                                                                                       | Neu Neu                                                                           |                              |                               |  |  |
|                                                     | Aktion                                                                                                  | Kennung                                                                           | Name                         |                               |  |  |
|                                                     | Ändern<br>Rollen ändern<br>Passwort ändern<br>E-Mail ändern<br>Benutzer löschen                         | xbewach.kaufmann<br>ACHTUNG: Dem Benutzer wurden noch keine<br>Rollen zugewiesen. | Herr Karl<br>Kaufmann        |                               |  |  |
|                                                     | Ändern<br>Rollen ändern<br>Passwort ändern<br>E-Mail ändern<br>Benutzer löschen                         | xbewach.mustermann                                                                | Herr Max<br>Mustermann       |                               |  |  |
|                                                     |                                                                                                    | H H H                                                                             | •                            | M                             |  |  |

| Rollen zuordnen                                                                   | ×                  |
|-----------------------------------------------------------------------------------|--------------------|
| vorhandene Rollen<br>BWR-Benutzer Unternehmer<br>Benutzer-Administration<br>Login | zugeordnete Rollen |
|                                                                                   | Speichern Abbruch  |

## 7. Eigene Benutzerdaten

Klicken Sie in der Navigationsleiste links auf den Menüpunkt "Eigene Benutzerdaten". Sie erhalten folgende Ansicht:

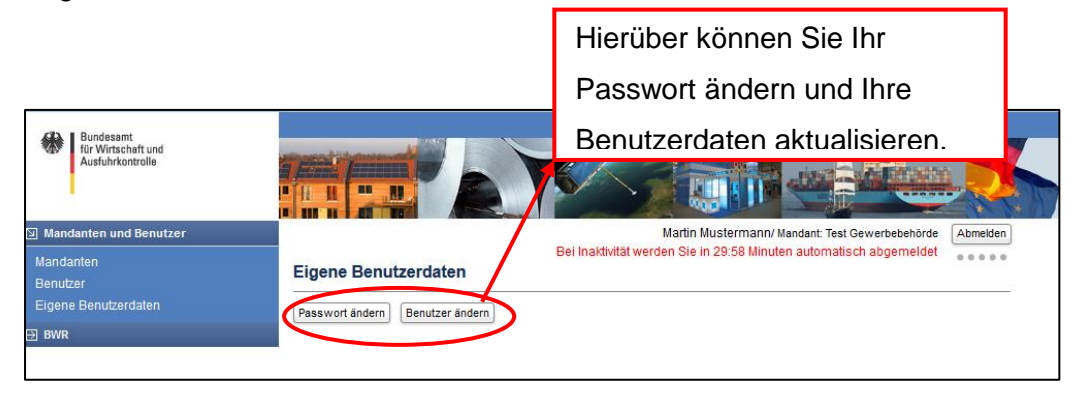